# e-CLAIMS User Guide (Customer Channel - eConnect)

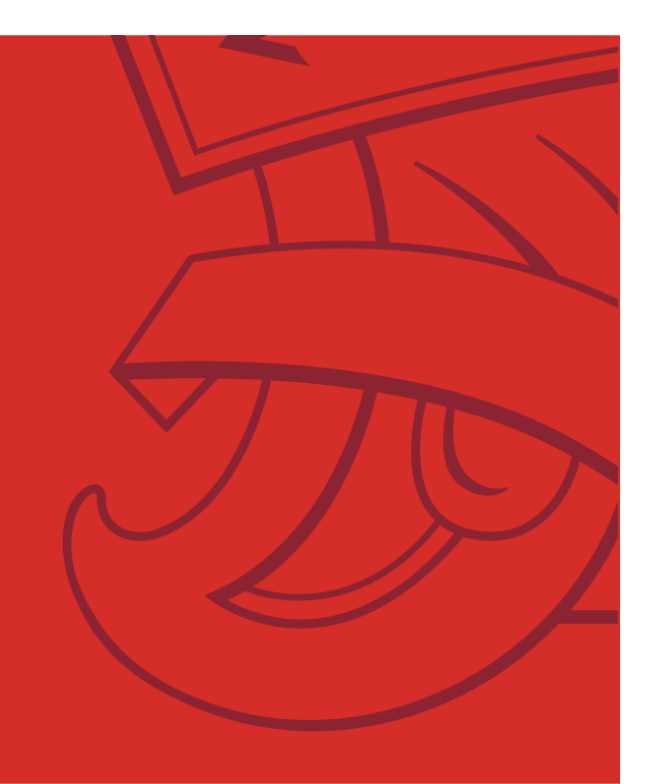

Last updated in Apr 2024

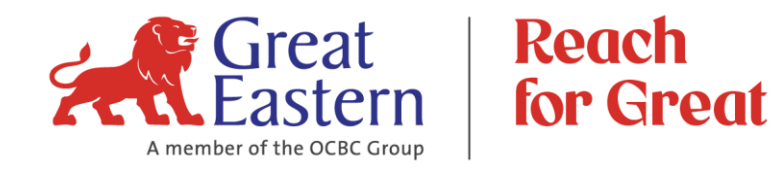

#### **ARE YOU A POLICYHOLDER?**

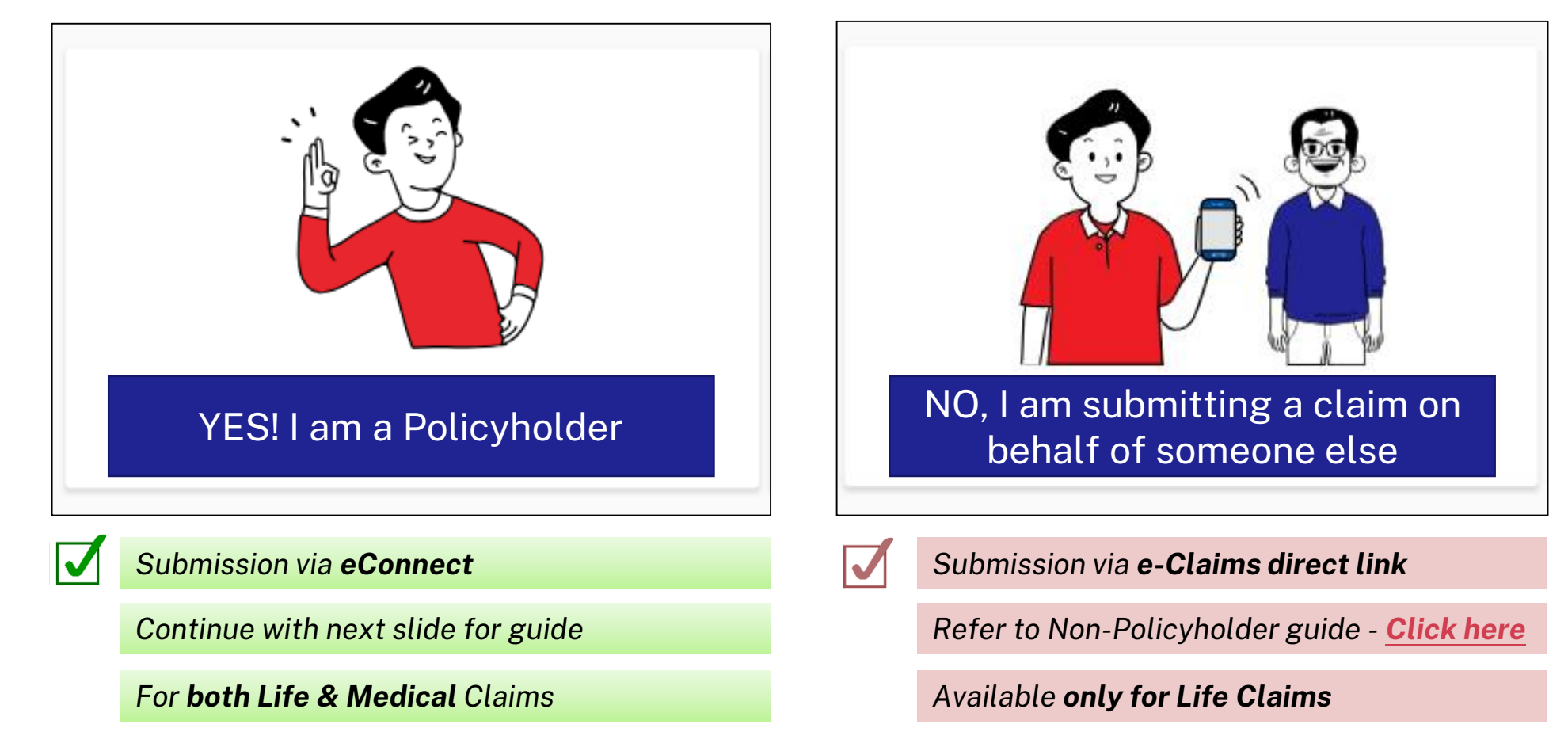

#### **TABLE OF CONTENTS**

#### 1. Policyholder's journey via eConnect to:

#### a) Create New Claim

- Log-in eConnect
- Create New Claim
- Choose Claim Type
- Choose Inforce Policy
- <u>Choose Claim Benefit & Bill Type (Medical Claim Only)</u>
- Input Direct Credit Details
- Input Claim Information
- Add Receipts (Medical Claim Only)
- Upload Claims Documents
- Provide Consent & Declaration
- Review Claim Details & Sign
- Review Direct Credit Details & Sign
- Submit Claim for Processing
- b) Submit Follow-up Documents
- c) Follow-up on Withdrawn Claim

#### 2. Frequently Asked Questions

## Policyholder's journey to create a NEW claim

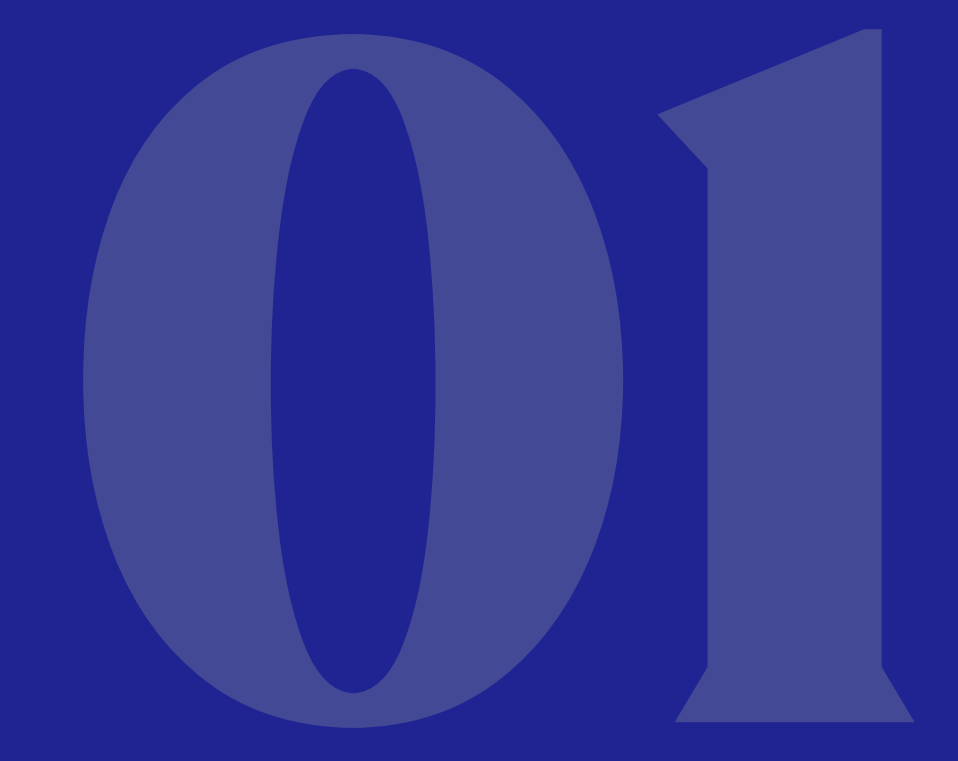

Click Home button to go back to Main Menu

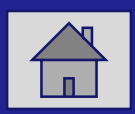

#### Log-in to eConnect – with Great ID and OTP

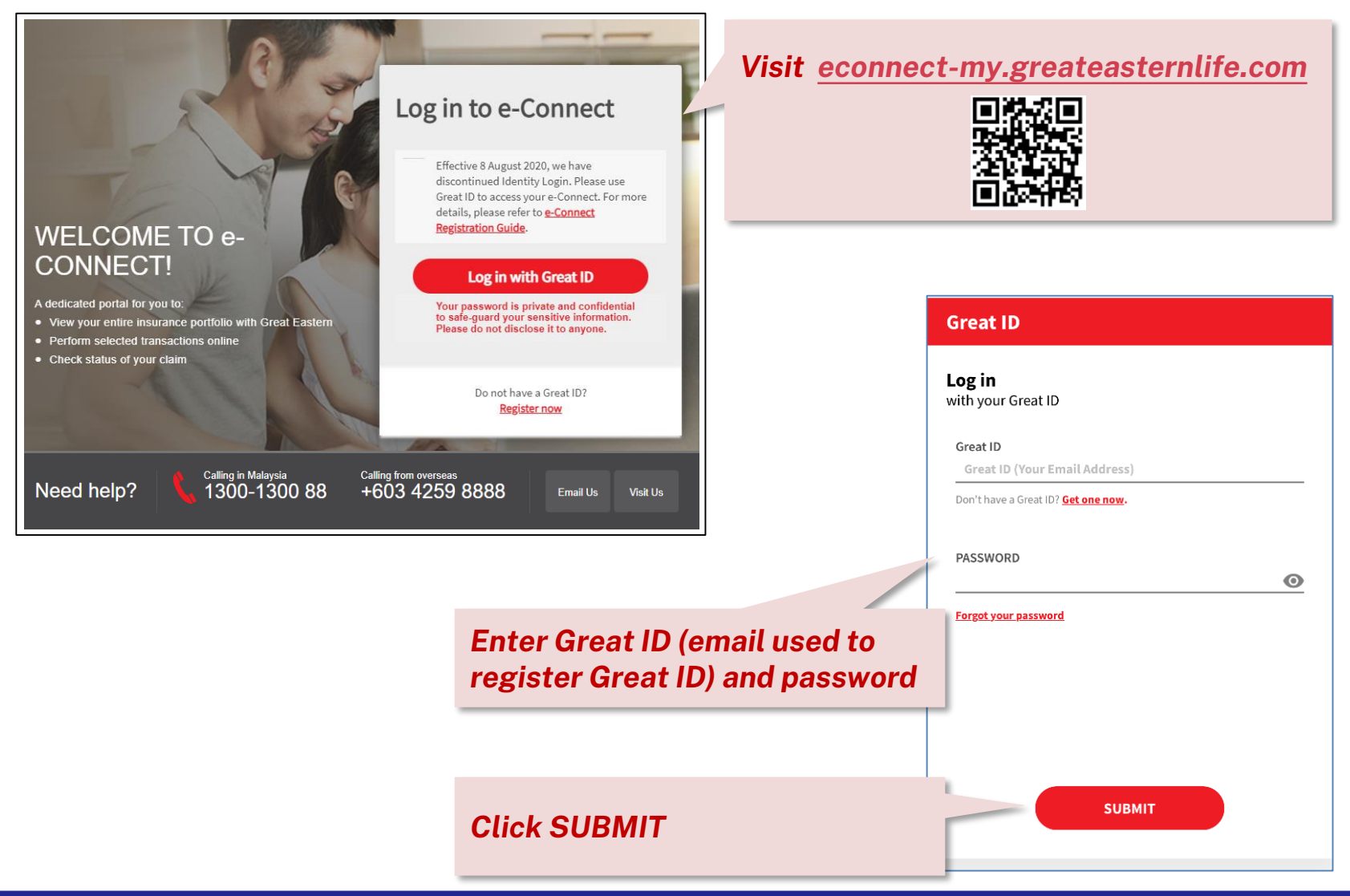

#### **Go to Online Claims**

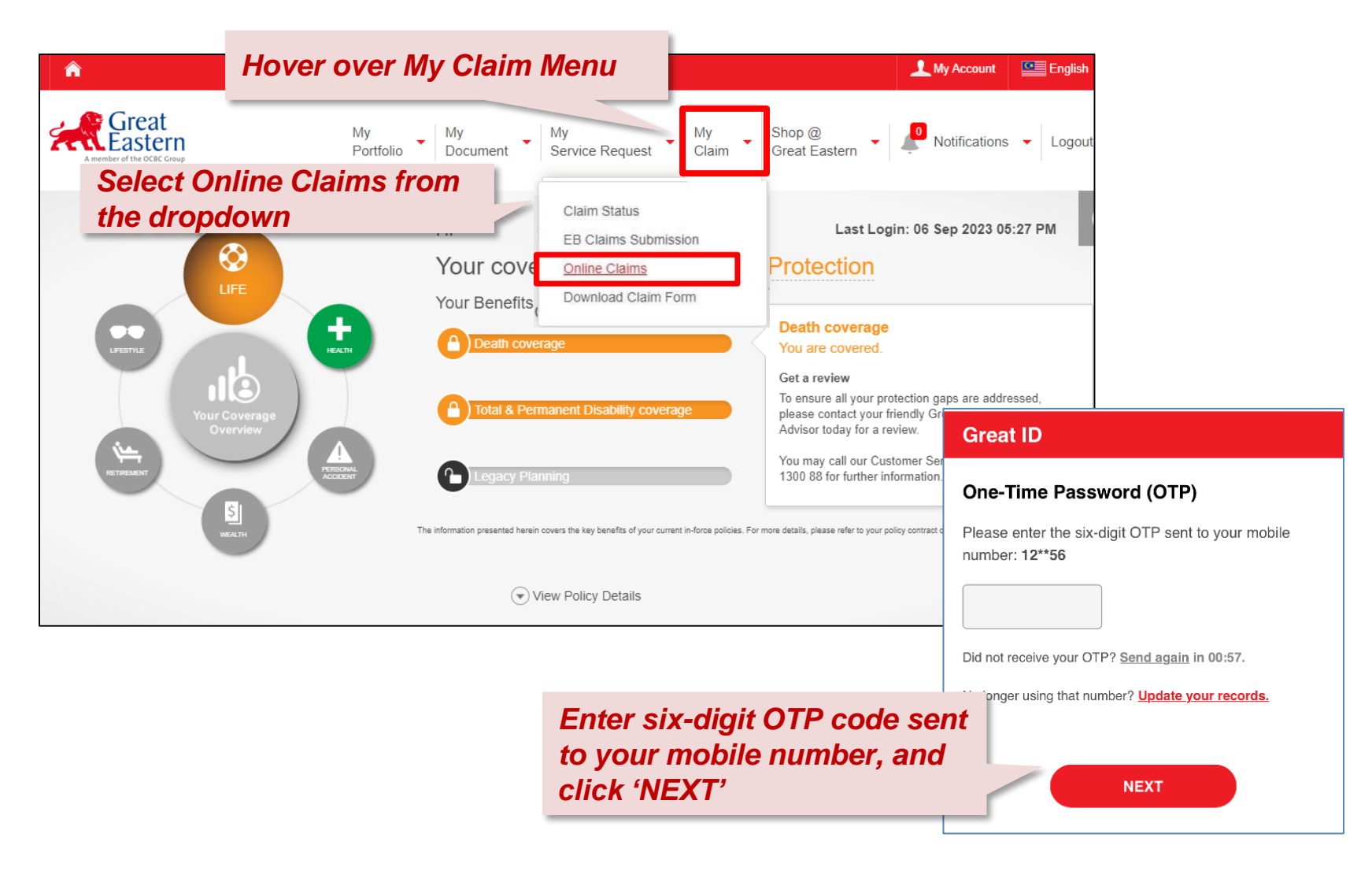

#### e-Claims Dashboard: Create New Claim

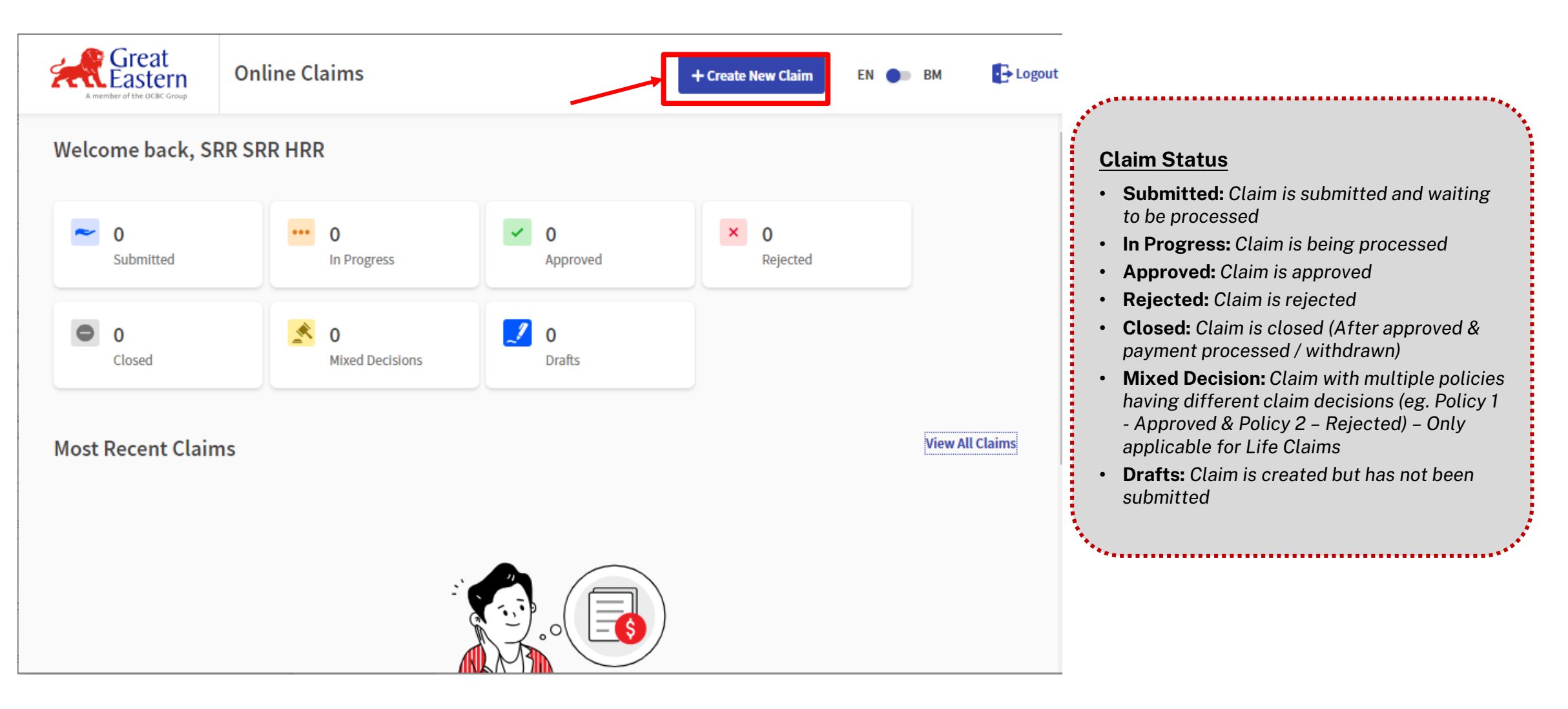

### Choose ONE Claim Type

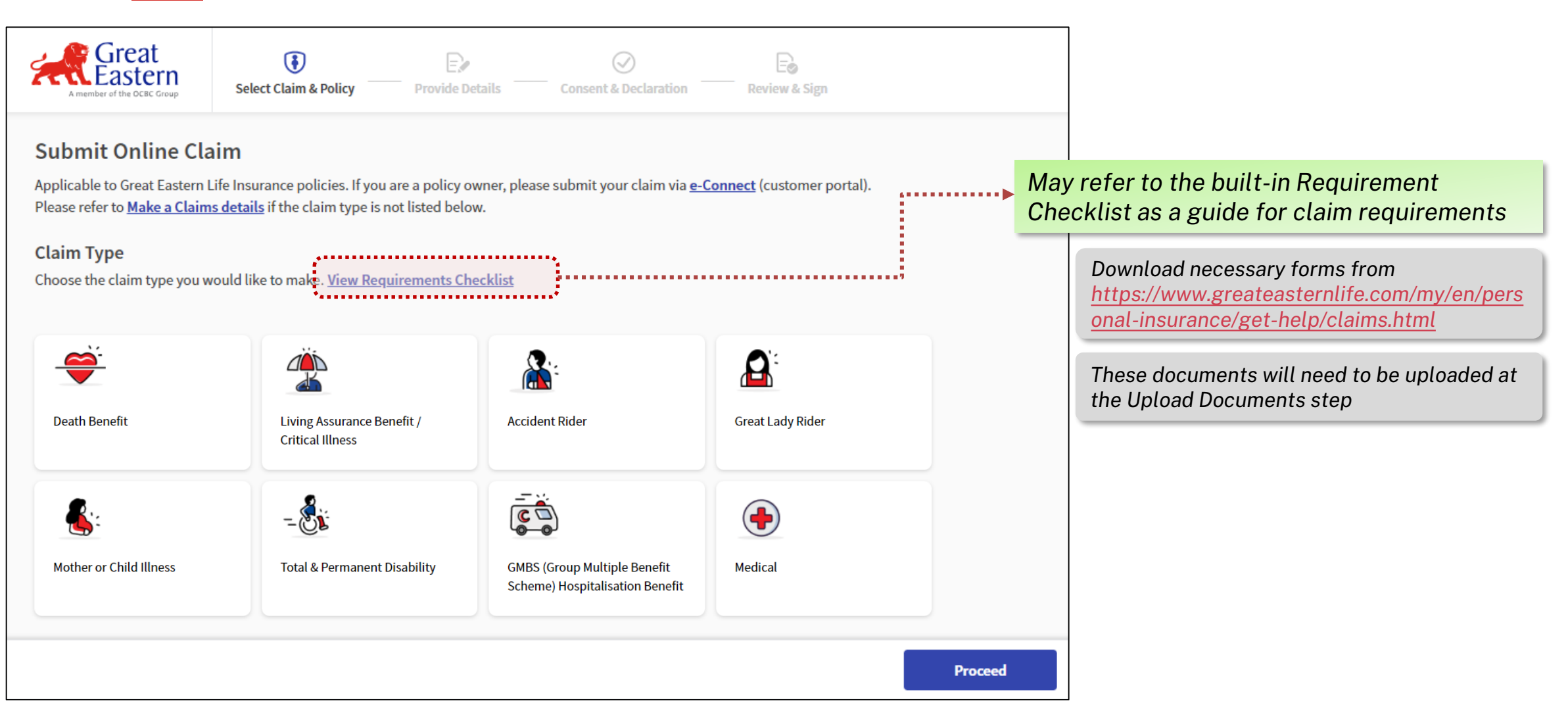

### **Important Notice**

| Choose the claim t | turo vou would like te make. View Deguizemente Checklist                                                                                                    |
|--------------------|----------------------------------------------------------------------------------------------------|
|                    | Important Notice                                                                                                    |
|                    | These contact details <b>must be accurate.</b> Please update in e-Connect or submit "Great ID Request to Update Mobile Number" form if details are incorrect.                                                                                                    |
| Death Bene         | Phone +601 23456789<br>Email TESTINGECL @GREATEASTERNLIFE.COM                                                                                                    |
| Mother or C        | Cancel Proceed Anyway                                                                                                    |
|                    | NOTE:                                                                                                    |
|                    | Policyholder's Mobile No. & Email address on this page MUST be correct.                                                                                                    |
|                    | If incorrect, please amend details in eConnect (go to My Account > View Profile > Click Update) and proceed to create a new claim with the correct mobile number.                                                                                                    |
|                    | My       My       My       Service Request       My       Shop @       Image: Creat Eastern       Contact Details         Vew Petriolo       Document       My       Service Request       Creat Eastern       Creat Eastern       Logout       Contact Details         Vew Petriolo       Creat Eastern       Vew Petriolo       Logout       Contact Details       Email Address       EMAIL@CREATEASTERNLIFE         Contact Details       Contact Details       Contact Details       Contact Details       Contact Details         Vew Petriolo       Creat Eastern       Creat Eastern       Creat Eastern       Contact Details       Contact Details         Vew Petriolo       Creat Eastern       Creat Eastern       Creat Eastern       Contact Details       Contact Details         Vew Petriolo       Creat Eastern       Creat Eastern       Creat Eastern       Contact Details       Contact Details       Contact Details         Vew Petriolo       Contact Details       Contact Details       Contact Details       Contact Details       Contact Details       Contact Details |
|                    | ۲                                                                                                    |

## **Choose Inforce Policy**

| A member of the OCBC Group                                                                               | < Select Claim &<br>Policy                                                                                                    | Provide Details                                                                                            | Summary &<br>Confirmation                                                       | Consent &<br>Declaration                                                                          |                                                         |
|----------------------------------------------------------------------------------------------------|----------------------------------------------------------------------------------------------------|----------------------------------------------------------------------------------------------------|---------------------------------------------------------------------------------|---------------------------------------------------------------------------------------------------|---------------------------------------------------------|
| Living Assurance Benefit /<br>Critical Illness                                                           | Mother or Child Illness                                                                                                    | Total & Permane                                                                                            | nt Disability                                                                   |                                                                                                   |                                                         |
| Inforce Policies<br>Only policies with the same life                                                     | <sup>assured</sup> <b>NOTE:</b><br>• Only Inforce F<br>lapsed date o                                                                             | Policies (all cla<br>f less than 1 ye                                                                      | im types) with<br>ear (for Medical                                              | eligible policy bene<br>claim type only) w                                                        | efits or having<br>ill be shown for                     |
| Policyholder ECLAIM<br>Life SIX<br>Assured SIX<br>Nominee ECLAIM<br>SIX<br>ECLAIM<br>SIX<br>View Details | <ul> <li>the selected of Eligible Lapse with Inforce p</li> <li>For Death &amp; N cards with the are selected.</li> <li>For Medical C</li> </ul> | Claim Type.<br>ed policies (if a<br>policies.<br>Ion-Death Life<br>e <u>SAME</u> Life A<br>Claims, you may | ny) will be prod<br>Claims, you ma<br>ssured. Please<br>v select <u>only or</u> | cessed by Claims D<br>ay select <b>more than</b><br>ensure all the appl<br><b>ne policy card.</b> | ept together<br><b>1 one policy</b><br>licable policies |
| Discard                                                                                                  |                                                                                                    |                                                                                                    | Save & Close                                                                    | Proceed                                                                                           |                                                         |

## **Choose Inforce Third Party Policy**

| A member of the OCBC Group                                                   | < Sele                                                      | ect Claim &<br>Policy                              | Provide Details                                    | Summary &<br>Confirmation  | Consent &<br>Declaration                                                                                                    |                                                                            |
|------------------------------------------------------------------------------|-------------------------------------------------------------|----------------------------------------------------|----------------------------------------------------|----------------------------|----------------------------------------------------------------------------------------------------|----------------------------------------------------------------------------|
| Mother or Child Illness                                                      | Total & Per                                                 | manent Disability                                  | GMBS (Gro<br>Scheme) He                            | NOTE: Can only s Choose th | select one Life Assured a<br>e correct Life Assured fo                                                                                     | t one time<br>r a third party policy.                                      |
| Inforce Policies<br>Only policies with the same Life                         | Assured can be so                                           | elected. Any eligib                                | le lapsed policies w<br>77                         | ill be processed with in   | force policies by Great Eastern.                                                                                                    |                                                                            |
| SMARTPROTECT JUNIO<br>Policyholder TE<br>Life Assured CHILD OF TE<br>Nominee | OR<br>ST VGHDF TE<br>ST VGHDF TE<br><br><u>View Details</u> | SMARTPR<br>Policyholder<br>Life Assured<br>Nominee | ROTECT JUNIOR<br>TEST VG<br>TEST VG<br><u>View</u> | HDF TE<br>Details          | <ul> <li>VERIFY the Life As</li> <li>Ensure the correct<br/>card is chosen.</li> <li>Life Assured is the<br/>suffering from the</li> </ul> | ssured's name.<br>t Life Assured's<br>e person who is<br>accident/illness. |
| Discard                                                                      |                                                             |                                                    |                                                    | Save & Close               | Proceed                                                                                                    |                                                                            |

### **Choose Claim Benefit & Bill Type (Medical Claim Only)**

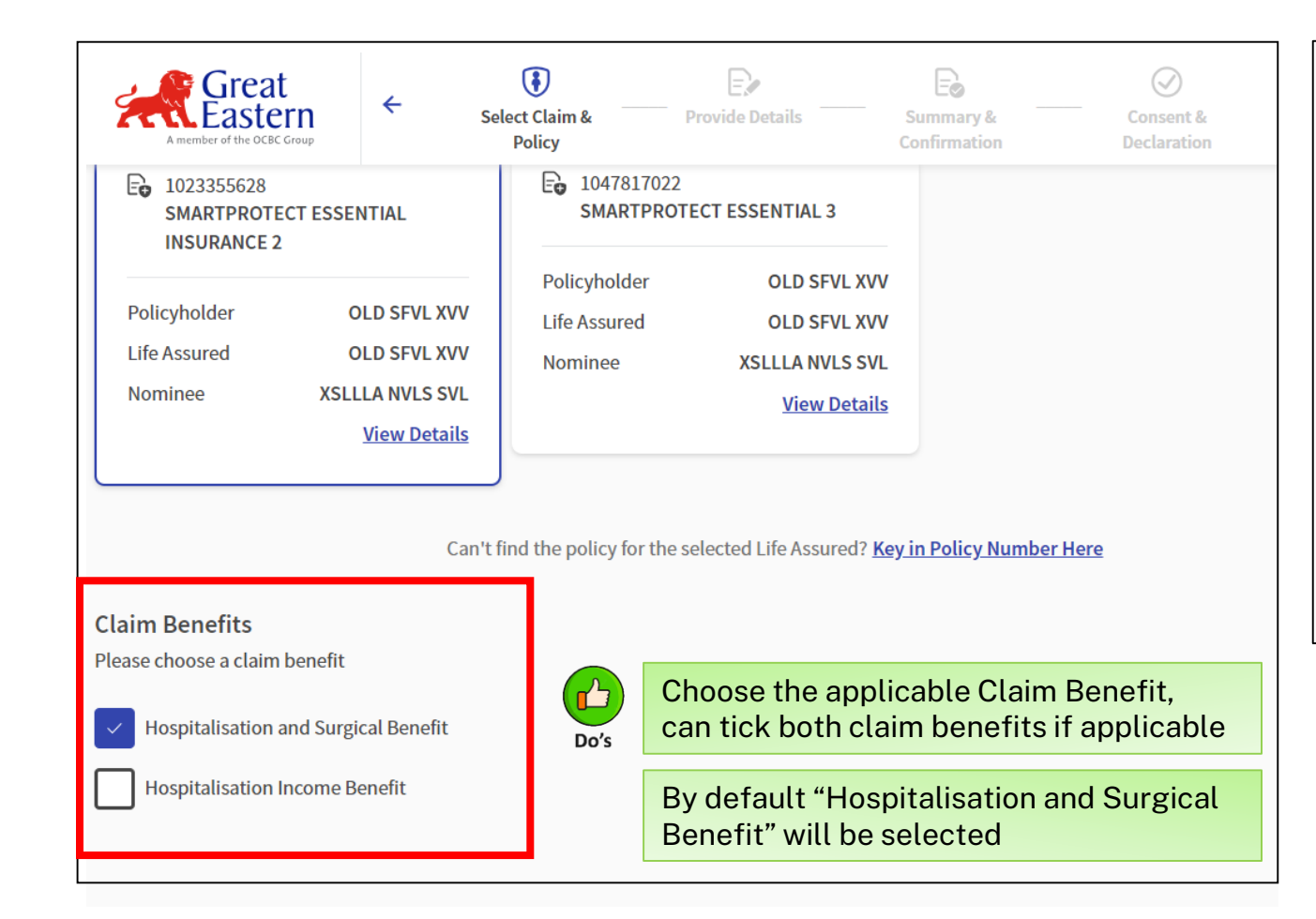

| Claim Details                                   |                                                                        |  |  |  |  |  |  |  |
|-------------------------------------------------|------------------------------------------------------------------------|--|--|--|--|--|--|--|
| Hospitalisation and Su<br>Hospitalisation Incom | Hospitalisation and Surgical Benefit<br>Hospitalisation Income Benefit |  |  |  |  |  |  |  |
| Bill Type                                       | Choose the applicable Bill Type                                        |  |  |  |  |  |  |  |
| Hospitalization or Daycare                      | ~                                                                      |  |  |  |  |  |  |  |
| Please select type of bill                      |                                                                        |  |  |  |  |  |  |  |
| Hospitalization or Daycare                      |                                                                        |  |  |  |  |  |  |  |
| Pre and Post / Follow Up fo                     | or Hospitalisation                                                     |  |  |  |  |  |  |  |
| Outpatient Accident Claim                       |                                                                        |  |  |  |  |  |  |  |
| Kidney/Haemodialysis tre                        | atment                                                                 |  |  |  |  |  |  |  |
| Outpatient Cancer Treatm                        | ent                                                                    |  |  |  |  |  |  |  |
| Other Outpatient                                |                                                                        |  |  |  |  |  |  |  |

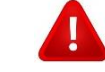

If "Hospitalisation Income Benefit" selected, **ONLY** "Hospitalisation or Daycare" Bill Type will be displayed

If "Hospitalisation and Surgical Benefit" selected or both Claim Benefits selected, all 6 Bill Types will be displayed for selection

#### Input Direct Credit Details (for Malaysian Bank)

| ase ensure      | all fields are f            | filled and upload the relevant | documents as required. |               |
|-----------------|-----------------------------|--------------------------------|------------------------|---------------|
|                 | Claim Type<br>iving Assuran | ce Benefit / Critical Illness  | Re-Select Claim &      | Policy        |
| • •             |                             |                                |                        |               |
| AF              |                             | NELRILAS                       |                        |               |
| E <b>o 0</b> 04 | 44470017                    | SUPREME LIVINGCARE PLUS        |                        |               |
|                 |                             |                                |                        |               |
| irect Cr        | redit                       |                                | Update Direct          | <u>Credit</u> |
| E <b>. 00</b> 4 | 14470017                    | 0                              | AFLYOYL Y/O            | s             |
| -•              |                             | Direct credit details required |                        |               |
|                 | _                           |                                |                        |               |
|                 |                             | ole (il la doto D              |                        |               |
|                 | Clic                        | ck "Update D                   | irect Creal            |               |
|                 |                             |                                |                        |               |
|                 |                             |                                |                        |               |
|                 |                             |                                |                        |               |

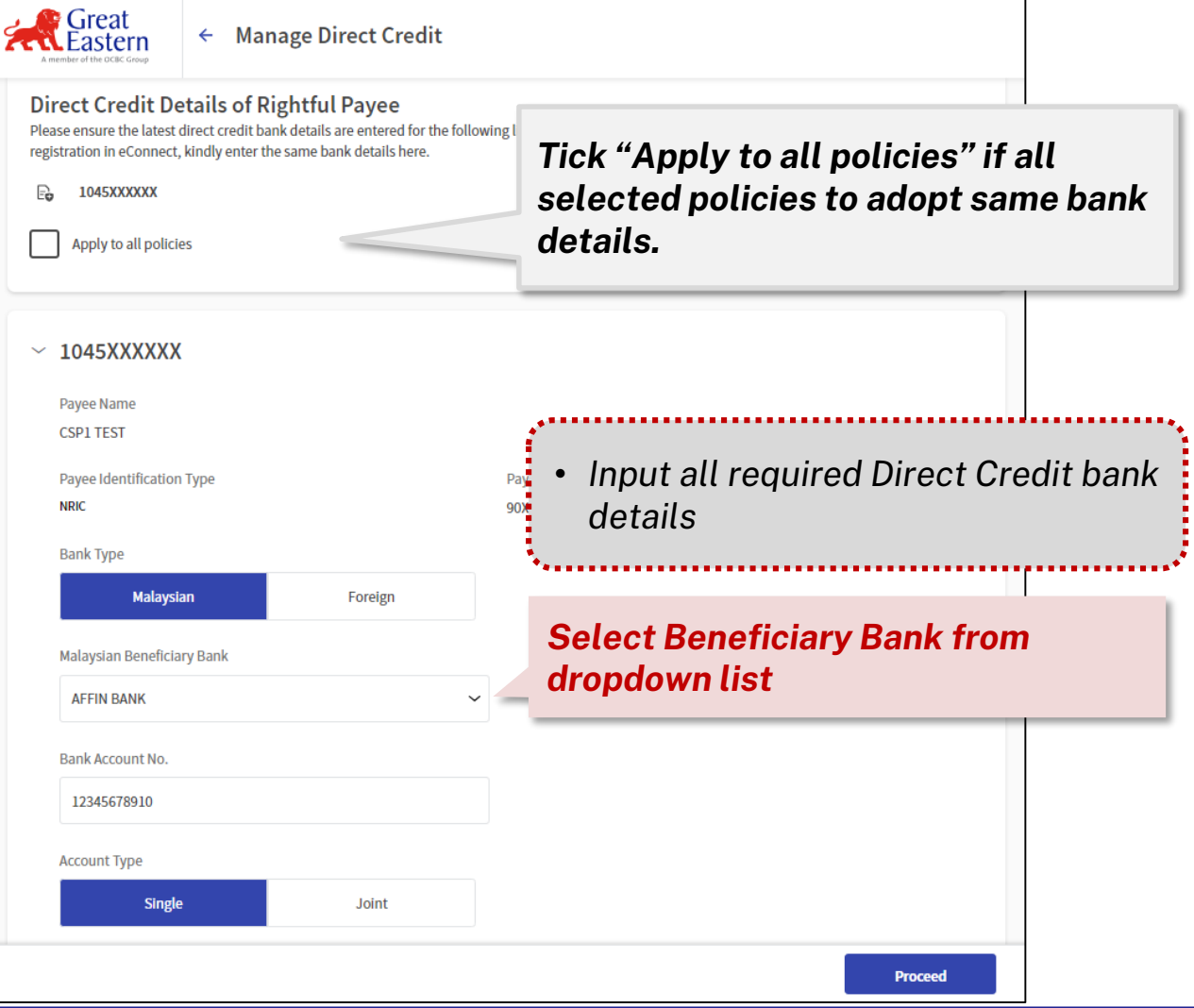

#### Input Direct Credit Details - Direct Credit Consent & Declaration (for Malaysian Bank)

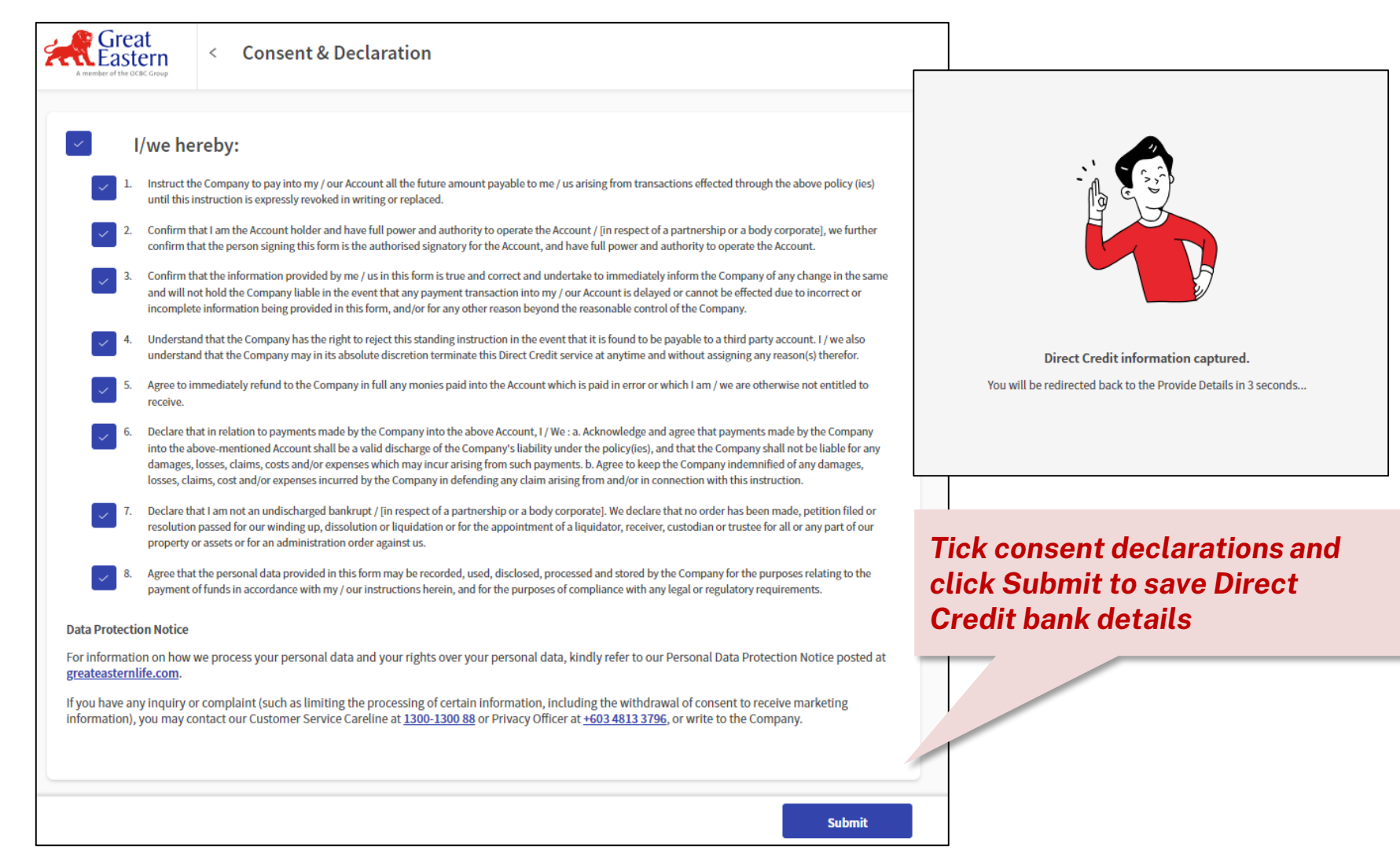

| Input Direct Credit Details                                                                                                    | (for Foreign Bank)                                                                        | Direct Credit Details                                                                                                    | of Pightful Payoo                                                                                                    | Update Direct Credit                               |
|----------------------------------------------------------------------------------------------------|-------------------------------------------------------------------------------------------|----------------------------------------------------------------------------------------------------|----------------------------------------------------------------------------------------------------|----------------------------------------------------|
| Direct Credit Details of Rightful Payee<br>Please ensure the latest direct credit bank details are entered<br>recently performed a direct credit bank account registration i<br>details here. | for the following list of policies. If you have<br>n eConnect, kindly enter the same bank | E 1037007393                                                                                                    | Direct credit details required                                                                                                    | Upload foreign bank details in<br>Upload Documents |
| I037007393         Apply to all policies                                                                                                    | Tick "Apply to all policies<br>selected policies to adop<br>details.                      | s" if all<br>t same bank<br>"                                                                                                    | ← Upload Documents                                                                                                    |                                                    |
| <ul> <li>V 1037007393</li> <li>Payee Name</li> <li>Madelgine Bufor</li> <li>Payee Identification Type</li> <li>Passport No.</li> </ul>                                                        | Payee Identification No.                                                                  | 5. Foreign bank account<br>Please provide the follo<br>Telegraphic Transfer<br>a) Recipient's Name<br>b) Recipient's Account M<br>c) Recipient's Bank Deta<br>- Bank Name<br>- Bank Address    | e details (Policy No. 1037007393)<br>wing details and documents for payment to for<br>lo.<br>hils:<br>Attach i<br>click 'So                | reign bank account:                                |
| Bank Type<br>Malaysian Foreign<br>You will be requested to upload foreign bank details in t                                                                                                   | the later step.                                                                           | - Country<br>- Swift Code<br>- Clearing code, if any<br>d) Currency Code<br>e) Copy of Bank Statem<br>f) Copy of PR certificate<br>Bank Draft<br>a) Currency Code<br>b) Copy of PR certificate | ent/Confirmation which stating the bank accou<br>/Foreign ID/Passport, whichever applicable<br>e/Foreign ID/Passport, whichever applicable | nt holder details and bank account no.             |

#### **Input Claims Information – Life Assured's & Claim details**

Note: below some examples of input details screen, different claim types will require different input details

| Great     Image: Select Claim & Policy     Image: Select Claim & Policy | A member of the OCBC Grou                                                  | <                                        | Select Claim &<br>Policy   | Provide                     | Details Summa<br>Confirm                 | ary & Consent & Consent & |
|----------------------------------------------------------------------------------------------------|----------------------------------------------------------------------------|------------------------------------------|----------------------------|-----------------------------|------------------------------------------|----------------------------------------------------------------------------------------------------|
| <ul> <li>Death Benefit claim for John Doe (Life Assured)</li> <li>Nationality</li> <li>Malaysian</li> </ul>                                                                                                    | Doctor's Details 1<br>Name of Doctor/S<br>BNM<br>Date of Visit             | pecialist                                | (                          |                             | ime of Illness<br>Fever                  |                                                                                                    |
| Marital Status Single ~ Religion Religion                                                                                                    | 02/08/2015<br>Location of Clinic/                                          | Hospital                                 |                            | <b>DO NOT</b><br>text field | <b>USE</b> special c<br>input, e.g. [\$% | haracters in the<br>%#!~?:;<>^ {}+]                                                                                                    |
| Nominee of Muslim deceased shall distribute the policy moneys in accordance<br>with Islamic laws.           Muslim         Non-Muslim           Deceased's surviving family member(s):                                                                                                    | Malay<br>Clinic/Hospital (St                                               | sia<br>ate)                              | Oversea                    | as Na                       | me of Clinic/Hospital                    | *                                                                                                    |
| Spouse Father Mother                                                                                                    | Clinic/Hospital Ad<br>KLINIK DR FAIQ<br>NO 32, JALAN KEJ<br>MINYAK PERDANA | dress<br>ORA 2A, TAMAN<br>, 75260 MELAKA | Ferindustrian<br>A, Melaka | Address<br>TANJUNG          | If the clinic/<br>incorrect, pl          | hospital address is<br>lease edit from here.                                                                                                    |
| Child(ren)<br>Back                                                                                                    | Proceed                                                                    | Clinic/H<br>based o                      | lospital A<br>n selectio   | ddress is<br>on             | auto-populat                             | ed                                                                                                    |

## Input Claims Information - *Clinic/hospital's details*

| A member of the OC | at<br>ern<br>BC Group | <  | Select Claim &<br>Policy | Provide Details      | Summary &<br>Confirmation | Consent &<br>Declaration |               |                |            |
|--------------------|-----------------------|----|--------------------------|----------------------|---------------------------|--------------------------|---------------|----------------|------------|
| Location of Cl     | inic/Hospit           | al |                          |                      |                           |                          |               |                |            |
| Ма                 | alaysia               |    | Overseas                 |                      |                           |                          |               |                |            |
| Clinic/Hospita     | al (State)            |    |                          | Name of Clini        | c/Hospital                |                          |               |                |            |
| Pahang             |                       |    |                          | ∽ Q Klinik           | Menjalara                 | Manually                 | y input if cl | inic/hospital' | 's details |
|                    |                       |    |                          | Use "Klinik          | Menjalara" 2              | is not in                | the list      |                |            |
| 3                  |                       |    | + Add More Address L     | ines                 |                           |                          |               |                |            |
| Postcode           | Town                  |    |                          | Country              |                           |                          |               |                |            |
|                    |                       |    |                          | Q                    |                           |                          |               |                |            |
|                    |                       |    | + Add I                  | More Doctor's Detail | <u>s</u>                  |                          |               |                |            |
| Discard            |                       |    |                          |                      | Save & Close              | Proceed                  |               |                |            |

#### Add Receipts (Medical Claim Only)

| ý       | A   | Great<br>Eastern<br>member of the OCBC Group | ← Sele           | ct Claim &<br>Policy | Provide Details   | Sum<br>Confi | mary &           | Consent &<br>Declaration |             |
|---------|-----|----------------------------------------------|------------------|----------------------|-------------------|--------------|------------------|--------------------------|-------------|
| R<br>Mi | ece | <b>ipts</b><br>um 10 receipts per clair      | n submission     |                      |                   |              |                  | Total Incurred Amount :  | MYR1,500.00 |
|         | #   | Date of Receipt                              | Bill/Receipt No. | Incurred Amount      | Medication/Pharma | асу          | Follow Up Doctor | Uploaded Receipts        | Actions     |
|         | 1   | 10/10/2023                                   | 123345test       | MYR 1,500.00         | MYR 0.00          |              | No               | 1 Receipt                | :           |
|         |     |                                              |                  |                      | + Add Receipts    |              |                  |                          |             |
|         |     | Discard                                      |                  |                      |                   |              | Save & Close     | e Proc                   | eed         |

Documents not required to be a Certified True Copy

Original invoices/receipts (with total incurred amount above RM1000) to be submitted to Head Office/Branches for further processing.

For Inpatient/DayCare Surgery/Hospitalisation Income Benefit claim, **ONLY ONE (1) receipt** can be added

For Pre and Post / Follow Up & Outpatients claims, up to 10 receipts can be added

| Amender of the CEC Comp                   |   |
|-------------------------------------------|---|
| Bill/Receipt Details                      |   |
| Date Incurred                             |   |
|                                           |   |
| Bill/Receipt No.                          |   |
|                                           |   |
| Currency Incurred amount (after discount) |   |
| MYR 🗸                                     |   |
|                                           |   |
| ✓ Upload Receipts and Bill Invoices       | • |
| No attachments                            |   |
|                                           |   |
|                                           |   |
|                                           |   |
|                                           |   |
|                                           |   |

#### Accepted File Formats: PDF, PNG, JPEG

Ensure file size per document is ≤6MB

Must attach the file one by one, cannot select multiple files at one time

## **Upload Claims Documents**

| A member of the OCBC Group                  | <              | Select Claim & Policy    | Provide Details          | Summary &<br>Confirmation | Consent &<br>Declaration |  |
|---------------------------------------------|----------------|--------------------------|--------------------------|---------------------------|--------------------------|--|
| Location of Clinic/H                        | ospital        |                          |                          |                           |                          |  |
| Malaysia                                    | 1              | Overseas                 |                          |                           |                          |  |
| Other Complaint(s                           | )/ailment(     | + A4                     | dd More Doctor's Details |                           |                          |  |
| Any other illnesses or co<br>Yes            | onditions befo | No                       |                          |                           |                          |  |
| Any other illnesses or co<br>Yes            | Upload Doc     | No                       |                          |                           |                          |  |
| Any other illnesses or co<br>Yes<br>Discard | Upload Doc     | vore this illness?<br>No |                          | Save & Close              | Proceed                  |  |
| Any other illnesses or co<br>Yes<br>Discard | Upload Doc     | s not requi              | red to be a              | Save & Close              | Proceed                  |  |

| Great<br>Eastern<br>A member of the OCBC Group                            | < Select Claim &<br>Policy                   | Provide Details          | Summary &<br>Confirmation | Consent &<br>Declaration |  |
|---------------------------------------------------------------------------|----------------------------------------------|--------------------------|---------------------------|--------------------------|--|
| Mandatory Documents                                                       | 5                                            |                          |                           |                          |  |
| $\checkmark~$ 1. NRIC with selfie of Lif                                  | e Assured and Assured or Absolute            | Assignee (if different f | rom Life Assured)         | t                        |  |
| IMG_0207.PNG                                                              | 0.4 MB <u> Remove</u>                        | Uploaded                 |                           |                          |  |
| 2. Life Assured's NRIC                                                    |                                              | 2010 Unlocked            |                           | t                        |  |
| CEM-CMCGREMC-VU                                                           | 0-102019.рат 0.1 MB 🔟 <u>кег</u>             | nove Oploaded            |                           |                          |  |
| <ul> <li>3. Letter of Authorisation</li> <li>CLM-LAPSF-V05-022</li> </ul> | on/Consent<br>2014.pdf 0.1 MB <u> Remove</u> | Uploaded                 |                           | t                        |  |
|                                                                           |                                              |                          |                           |                          |  |
| Other Relevant Docum                                                      | lents                                        | _                        | _                         | _                        |  |
| Discard                                                                   |                                              |                          | Save & Close              | Proceed                  |  |
| Accepte                                                                   | d File Formats: I                            | PDF, PNG,                | JPEG                      |                          |  |
| Ensure 1                                                                  | ile size per docu                            | ıment is ≤6              | SMB                       |                          |  |
| Must at<br>multiple                                                       | tach the file one<br>files at one time       | by one, ca<br>e          | nnot select               |                          |  |

#### **Duplicate Alert for Open Claim**

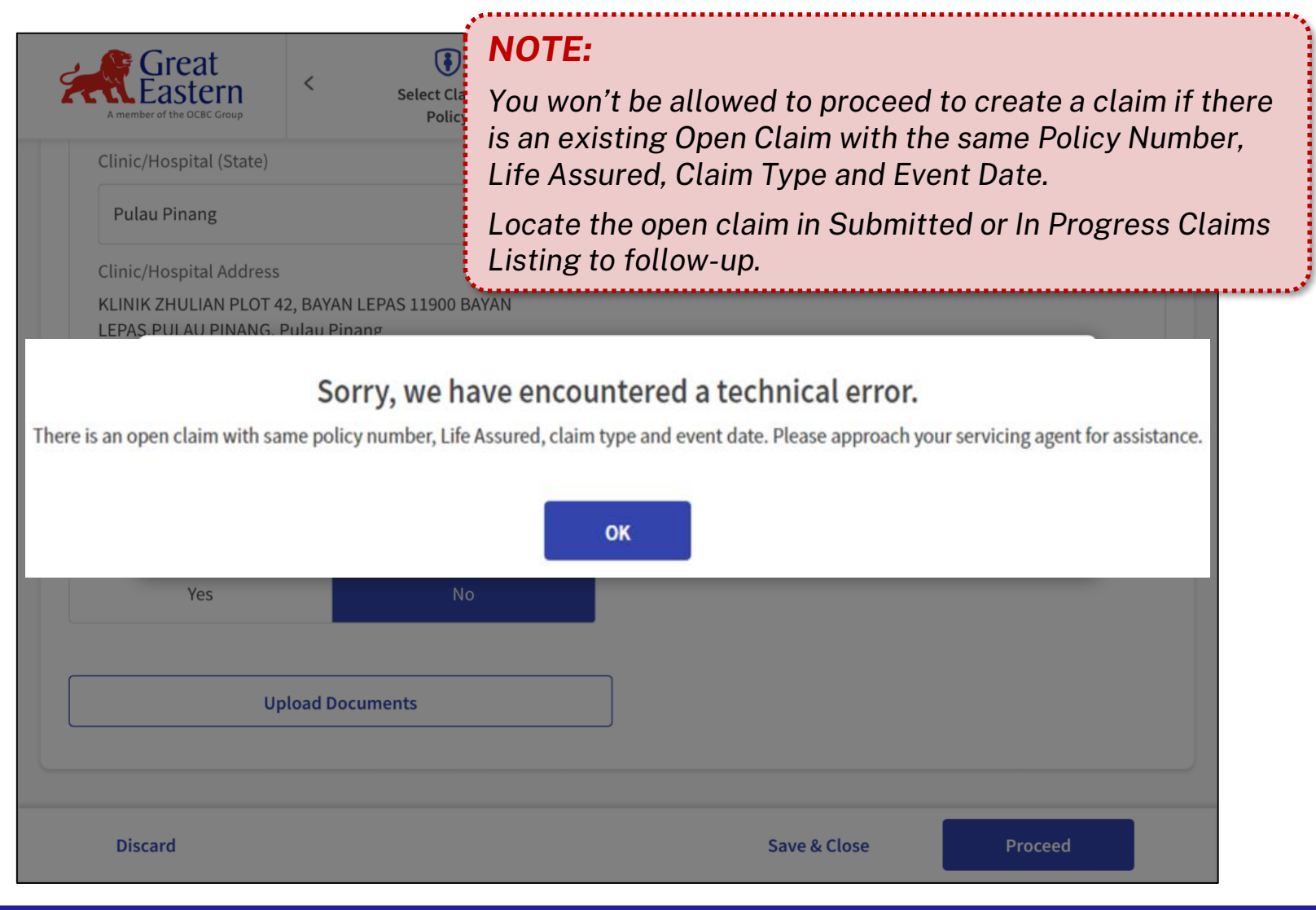

#### **Provide Consent & Declaration**

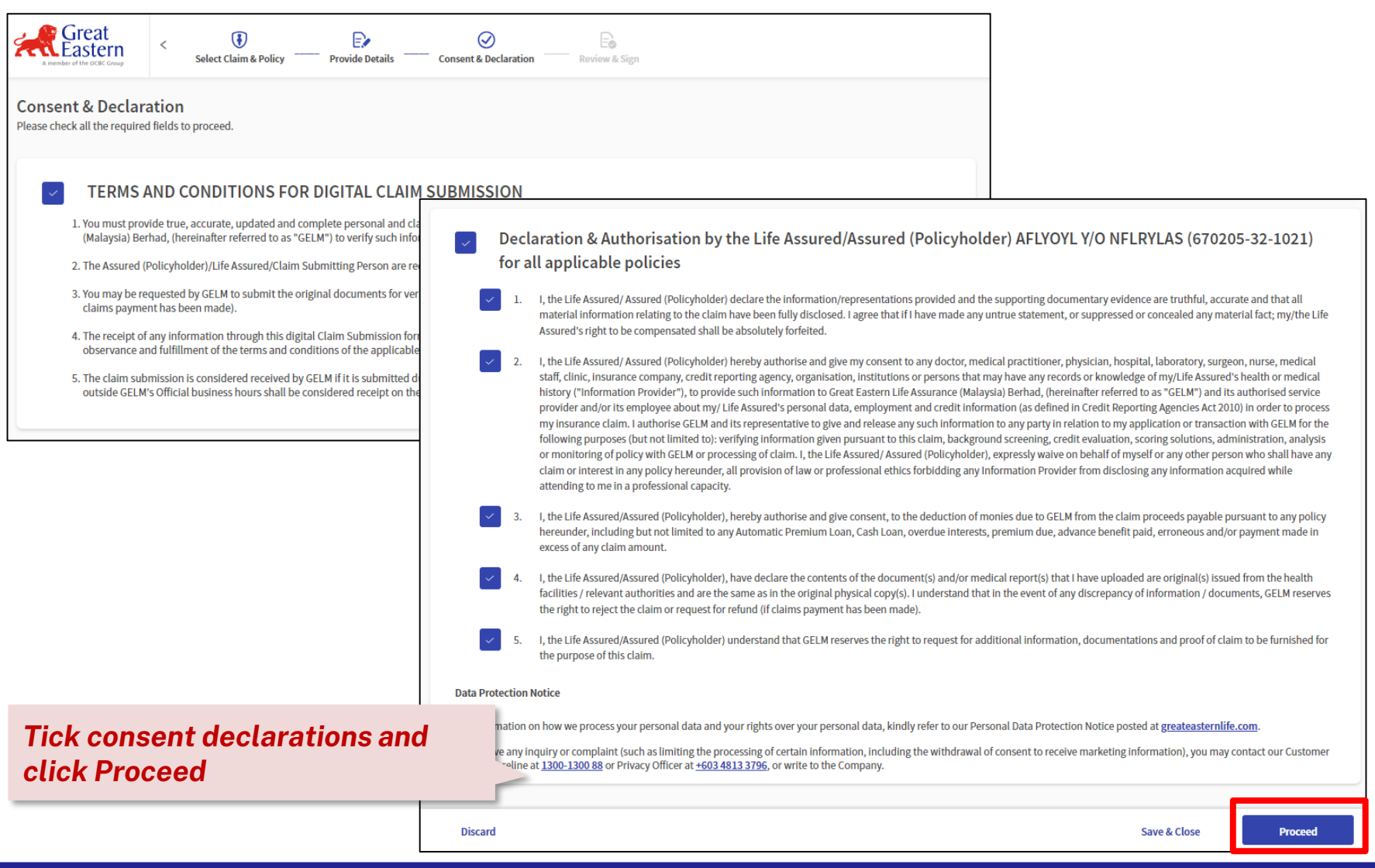

#### **Review Claim Details & Sign**

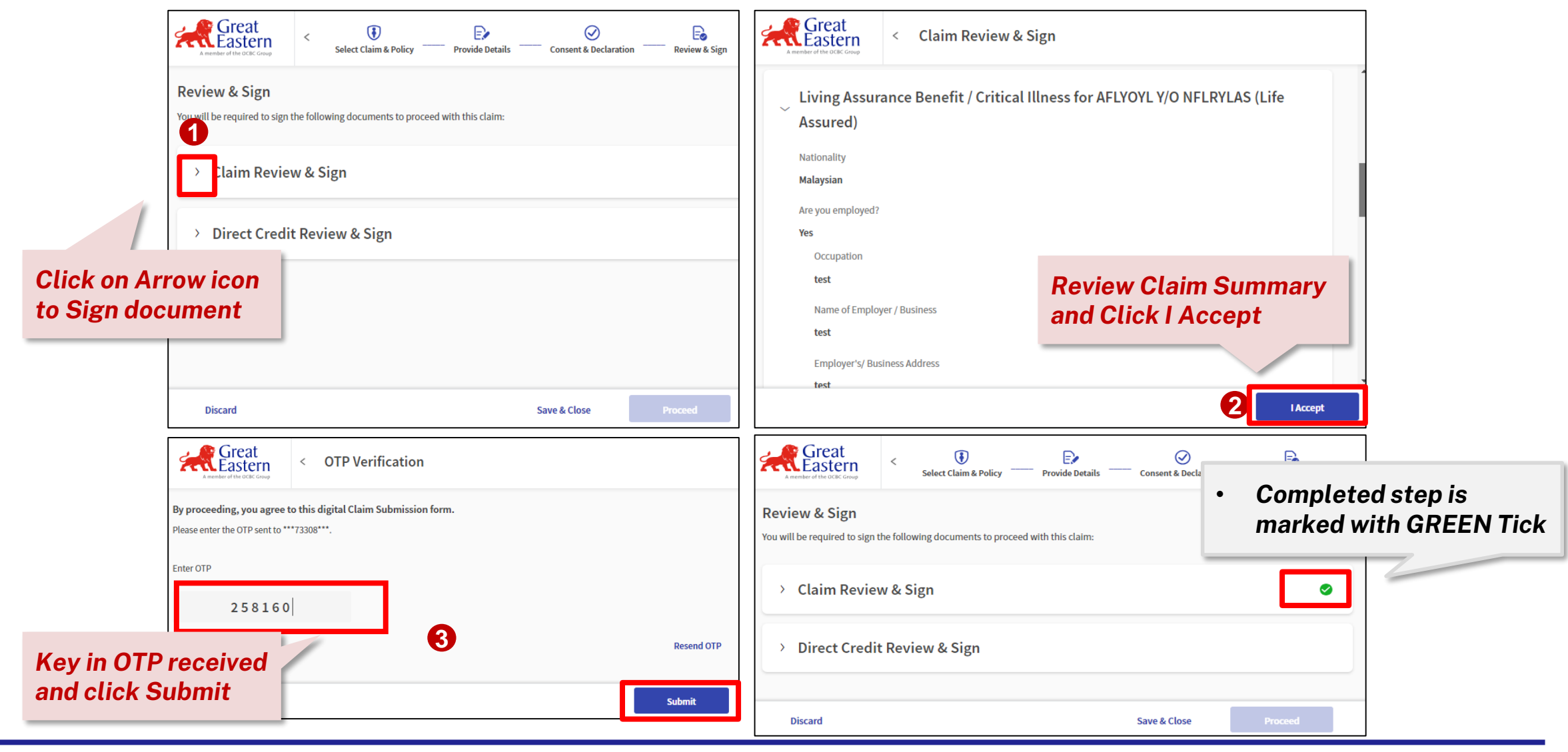

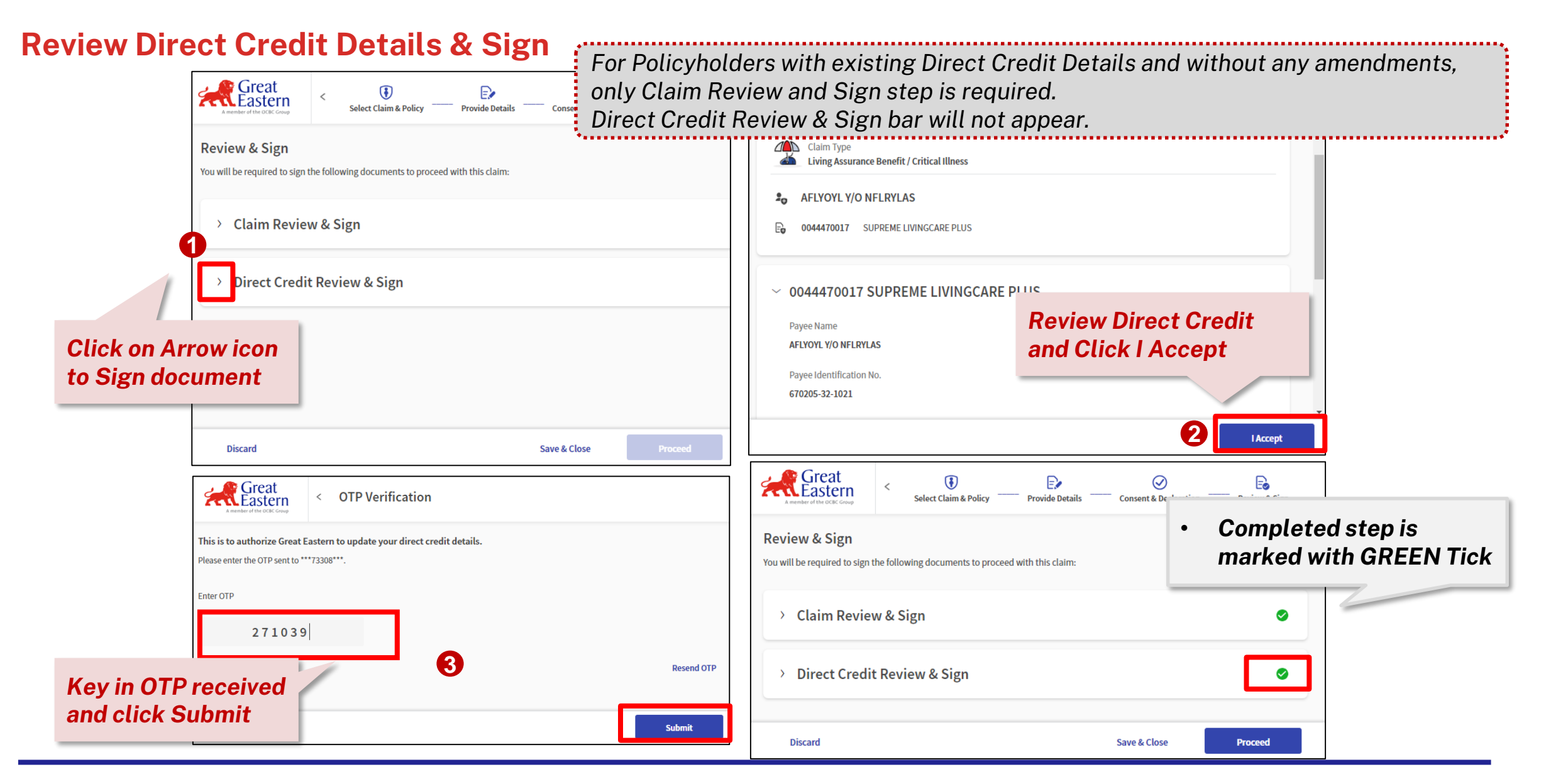

#### Submit Claim for processing

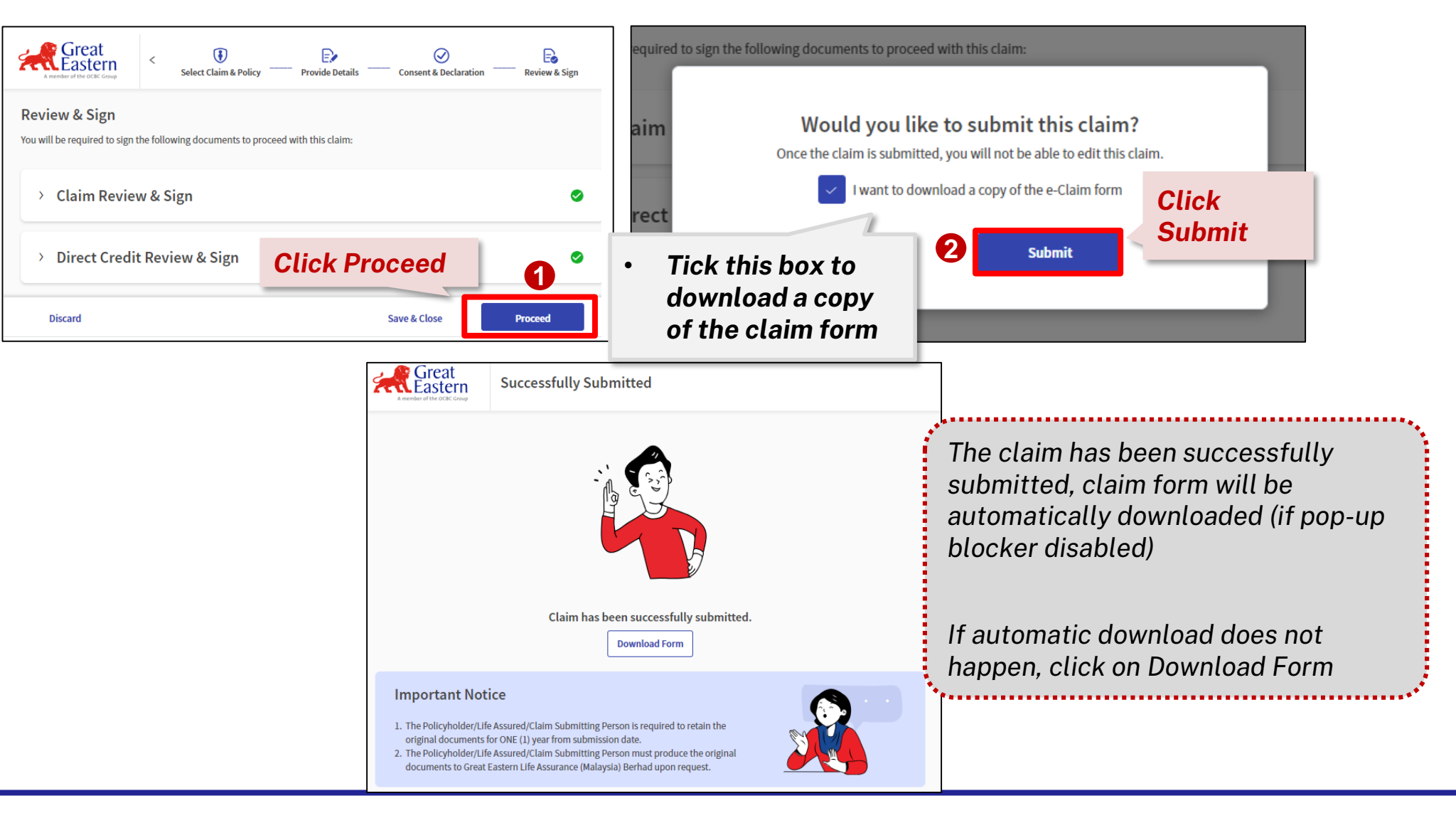

#### **Important Notice**

#### **Important Notice**

Original Receipt(s) and Original Itemised Bill(s) with total incurred amount of RM1,000 and above MUST be submitted immediately to the nearest Great Eastern Branch Offices / Head Office.

As for other documents (other than Original Receipts & Itemised Bills), <u>please retain the original documents for</u> ONE (1) year from submission date.

You must produce the original documents to Great Eastern Life Assurance (Malaysia) Berhad upon request.

**ACCIDENT RIDER** 

**GMBS HB** 

#### **Important Notice**

Please retain the original documents for ONE (1) year from submission date.

You must produce the original documents to Great Eastern Life Assurance (Malaysia) Berhad upon request.

#### **Important Notice**

Should total claims submitted exceed RM1,000, original Document (E.g. Bills/receipts) and eClaimant Statement MUST be submitted to the nearest Great Eastern Branch Offices/ Head Office.

All original Document are to be retained for <u>SEVEN (7)</u> years from claims submission date.

<u>All original Document are required</u> upon request by Great Eastern Life Assurance (Malaysia) Berhad.

DEATH

LIVING ASSURANCE BENEFIT

**TOTAL PERMANENT DISABILITY** 

**GREAT LADY RIDER** 

**MOTHER OR CHILD ILLNESS** 

#### **MEDICAL**

For Internal Use & Training Purposes Only

## Policyholder's journey to submit Follow-up Documents

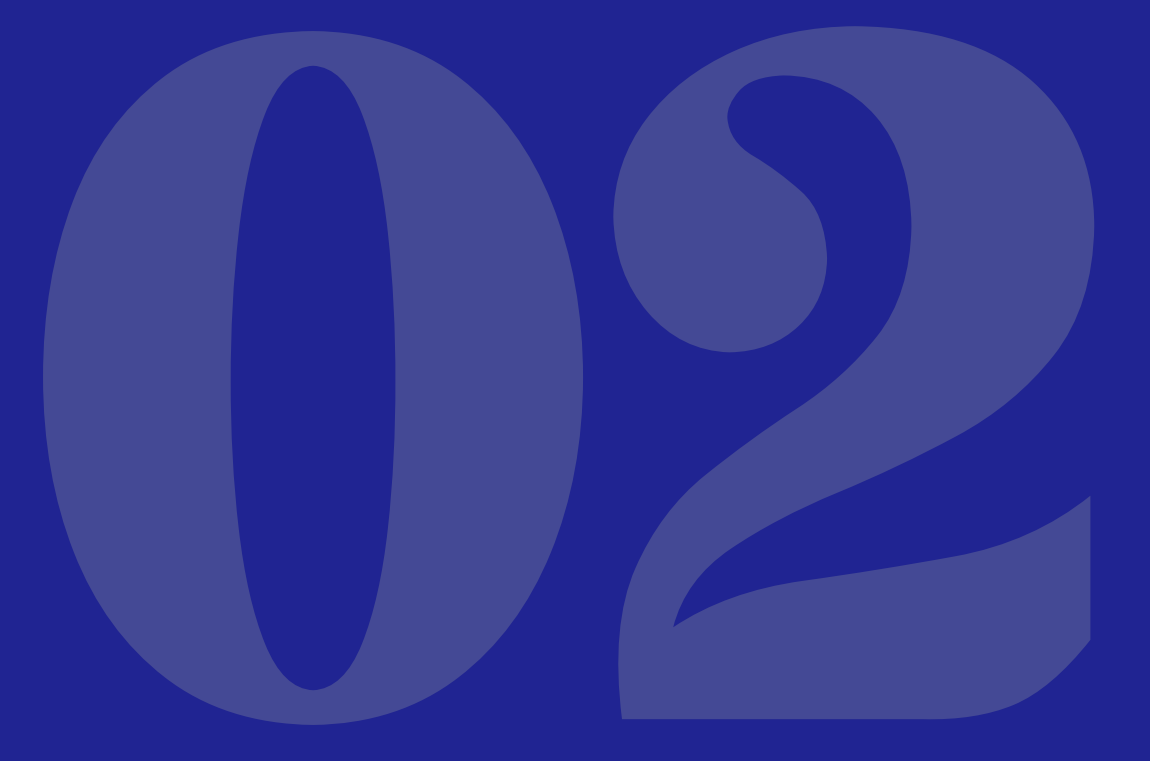

Click Home button to go back to Main Menu

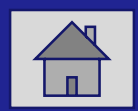

### Locate Follow-Up Claim from Claim Dashboard

| A member of the OCB                                     | t<br>ern<br><sup>C Group</sup> Onli                               | ne Claims                                             | + Create New Claim                                                 | EN 🌒 BM                                                 |                                                                   |          |
|---------------------------------------------------------|-------------------------------------------------------------------|-------------------------------------------------------|--------------------------------------------------------------------|---------------------------------------------------------|-------------------------------------------------------------------|----------|
| O<br>Closed                                             |                                                                   | Solution Mixed Decisions                              | 2 64<br>Drafts                                                     |                                                         |                                                                   |          |
| Most Recen                                              | t Claims<br>ssurance Ben                                          | Living Assu                                           | rance Ben                                                          | Submitted                                               | View All o                                                        | Claims   |
| Claim No.<br>Policy No.<br>Submitted on<br>Last Updated | 000000015503<br>1007042124 + <b>4</b><br>02/10/2023<br>05/10/2023 | Follow-up indicator<br>will show here<br>Last Updated | 0000013462<br>07042132 + <b>2 more</b><br>vo/08/2023<br>04/10/2023 | Claim No.<br>Policy No.<br>Submitted on<br>Last Updated | 000000015026<br>1007042158,0097597618<br>25/09/2023<br>25/09/2023 |          |
| Note: The above re                                      | ecords are showing                                                | claims up to 3 years.                                 |                                                                    |                                                         | Last Login: 04 Oct 202                                            | 3, 10:53 |

#### Submit Follow-up Document

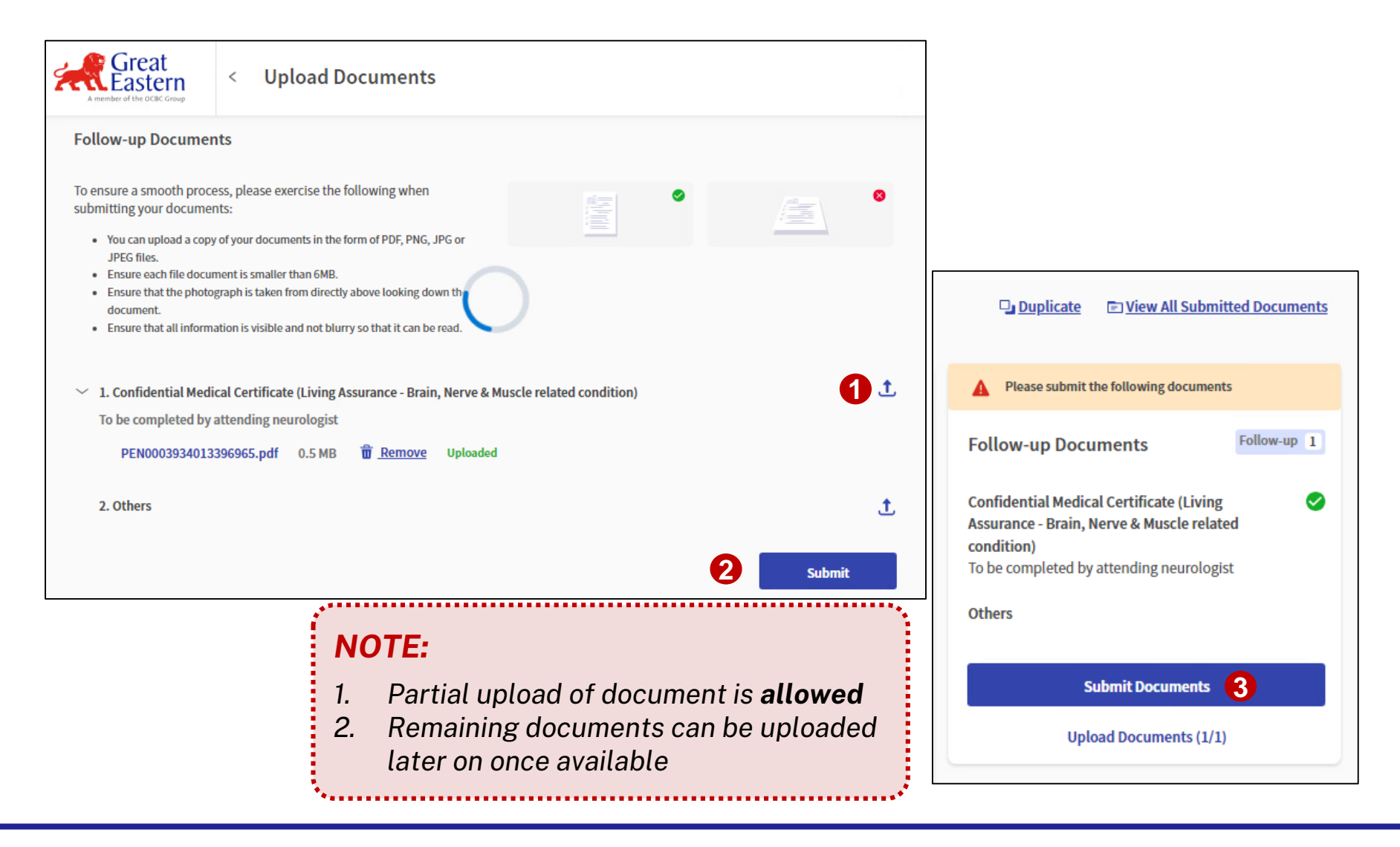

#### **Status Tracking Update**

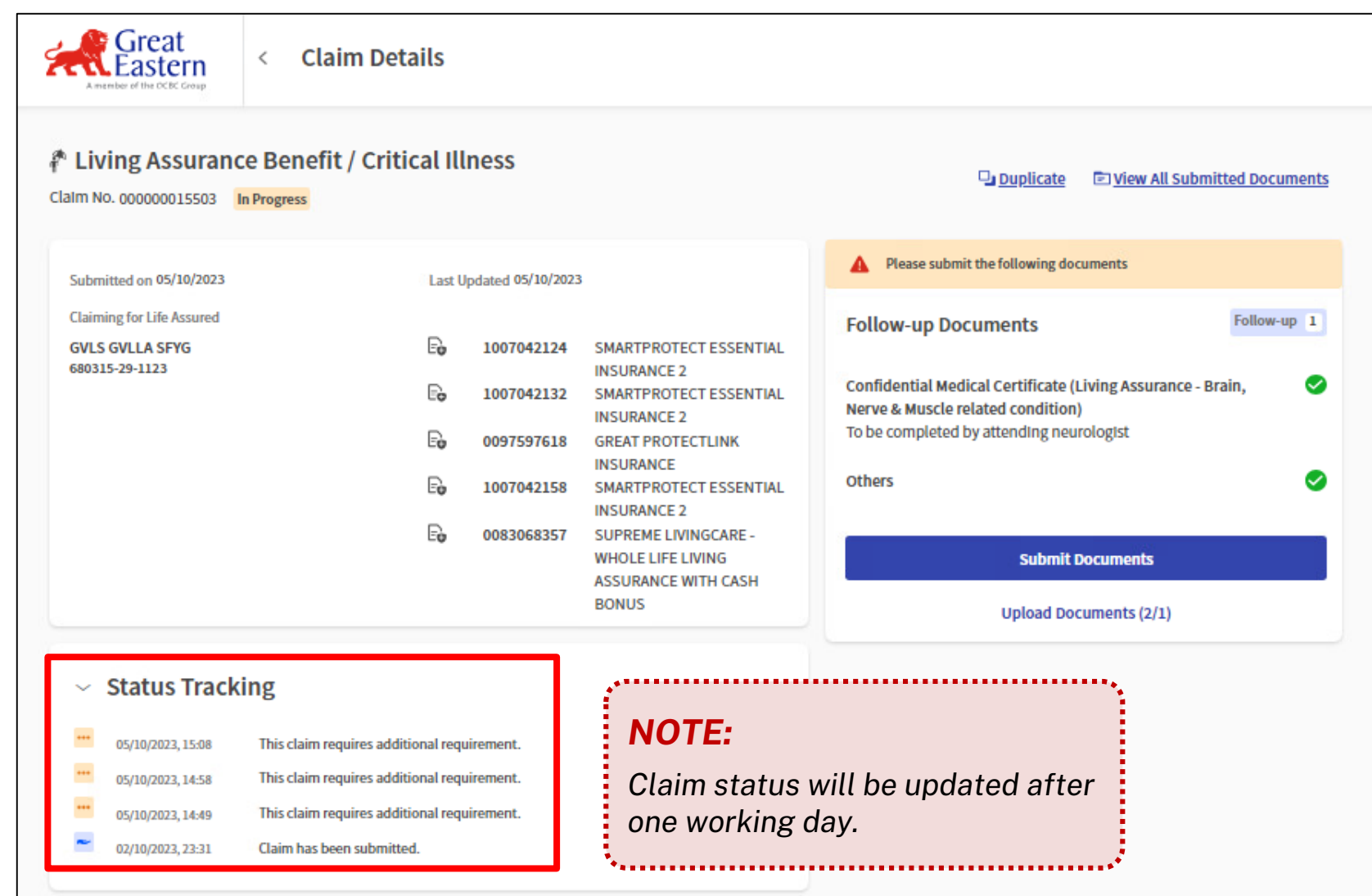

## Policyholder's journey to follow-up on Withdrawn Claim

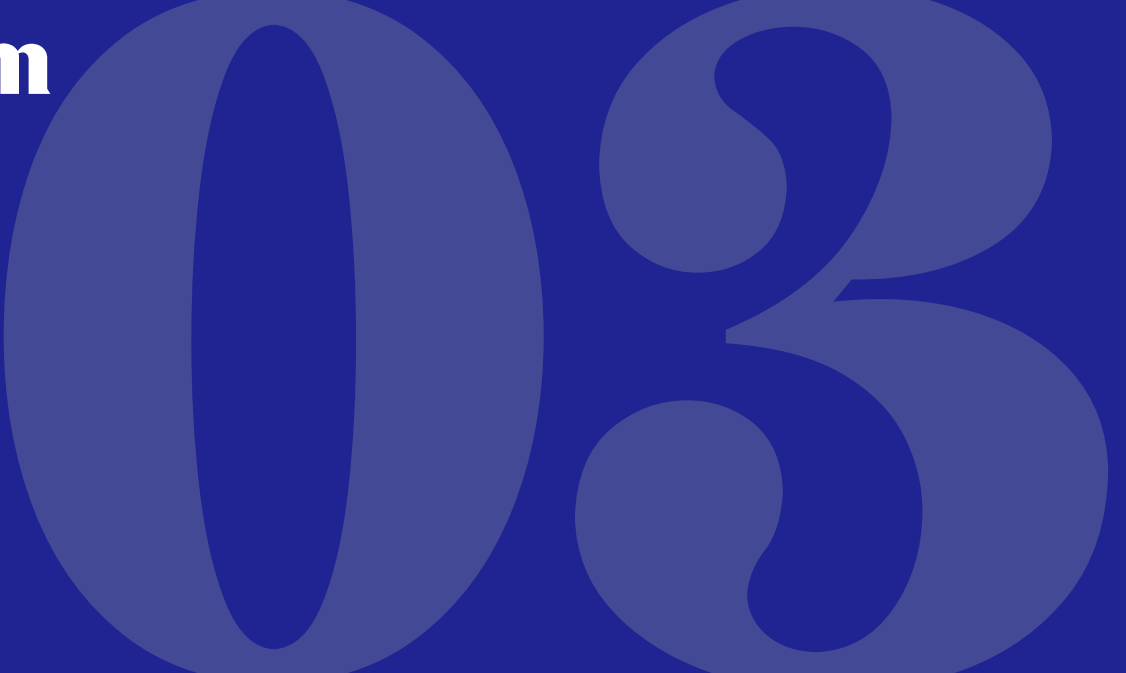

Click Home button to go back to Main Menu

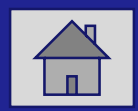

#### **Click into "Closed" Claims**

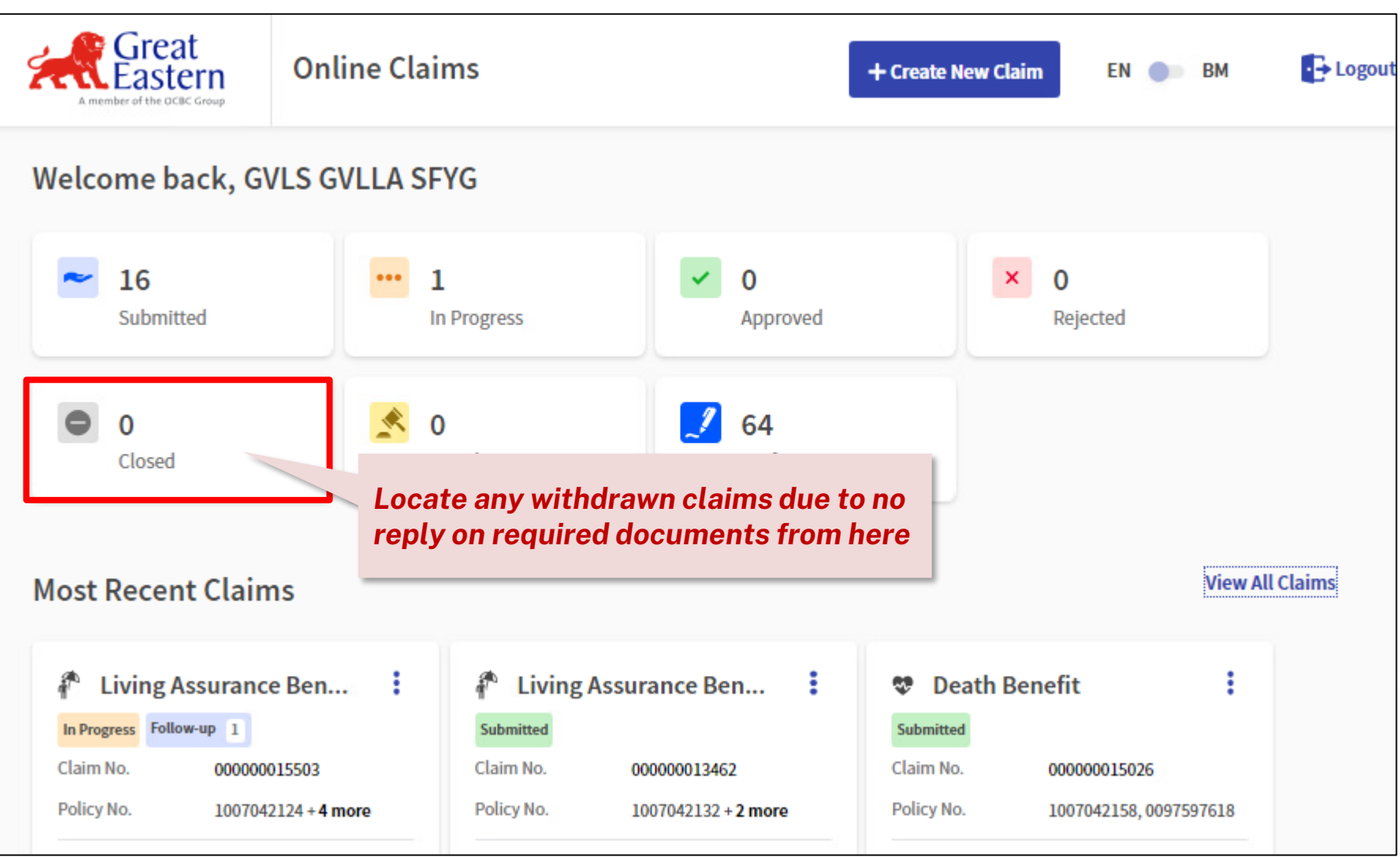

## Locate Withdrawn Claim & Duplicate Claim

| A member of the OCBC Group | < Claims Listing                                              |                         | + Create New Claim                                                                                                    |                         |  |
|----------------------------|---------------------------------------------------------------|-------------------------|----------------------------------------------------------------------------------------------------|-------------------------|--|
| Claim Status Unselect All  | SUBMITTED (26)                                                | DRAFTS (62)             |                                                                                                    |                         |  |
| Submitted                  | Q Search by Policy No. / Claim No.                            |                         | Search                                                                                                    |                         |  |
| In Progress                | Show Within: Last 30 Days ~ 1 Search by Policy No./ Claim No. |                         |                                                                                                    |                         |  |
| Rejected                   | Submitted Claims                                              | Last U                  | Jpdated ∨ Recent - Oldest Ξ↓                                                                                          |                         |  |
| Closed                     | ECLAIM TEST 4                                                 | Tap on 3 dots to s      | how more options                                                                                                    |                         |  |
| Claim Type                 | Claim No. 0000'                                               | Claim No. 00001894      | Claim No. 00001861<br>Claim Type 🌮 Living As                                                                          |                         |  |
| Unselect All               | Policy No                                                     |                         |                                                                                                    |                         |  |
| Death Benefit              | Submitted on Submitted on                                     |                         | Would you like to duplicate this claim?<br>You may only duplicate information filled. Documents cannot be duplicated. |                         |  |
| / Critical Illness         | Last Updated 15/09/2022                                       | Last Updated 14/09/2022 | You cannot submit a duplicate claim for the same Policyholder, Life Assured and event date when a claim is open.      |                         |  |
| Accident Rider             | ECLAIM TEST 4 : ECL                                           |                         | olicate                                                                                                    | Cancel 4 Yes, Duplicate |  |
|                            |                                                               |                         |                                                                                                    |                         |  |

Frequently Asked Questions

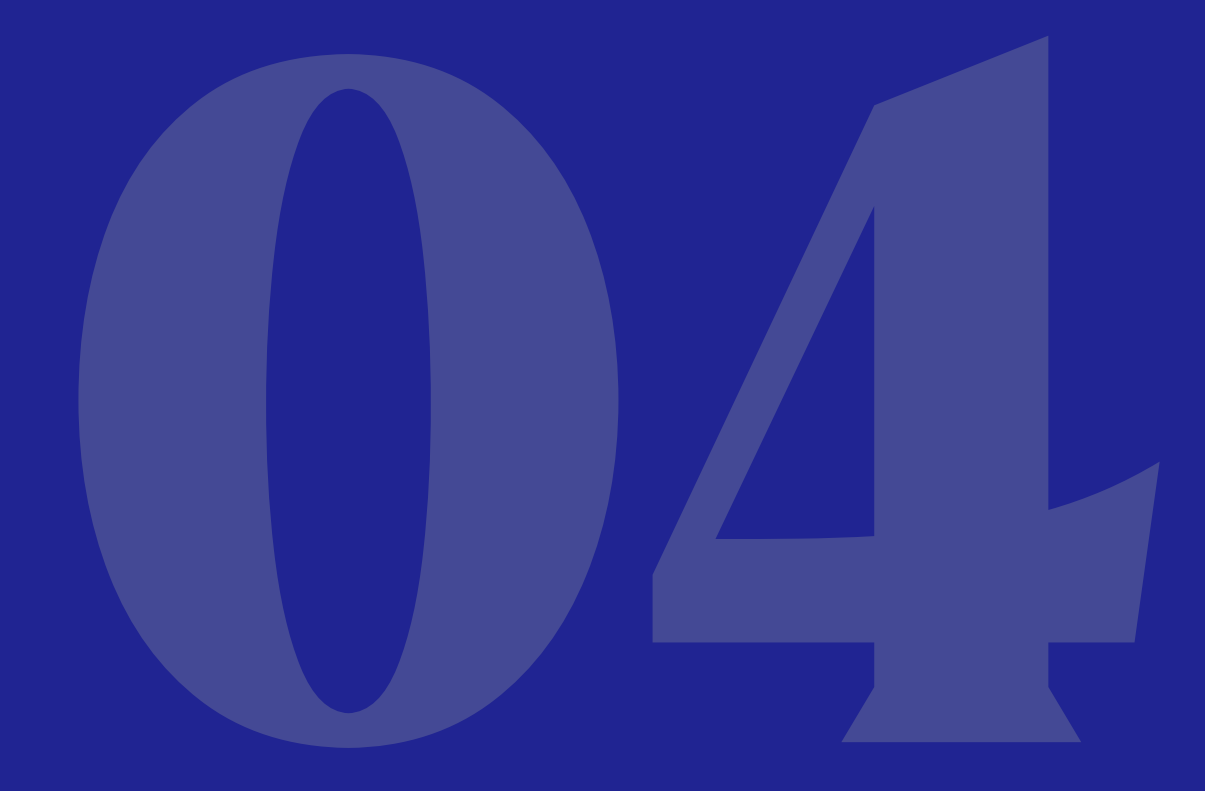

Click Home button to go back to Main Menu

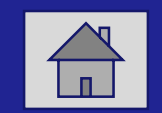

## **Frequently Asked Questions**

| Question                                                                                                    | Answer                                                                                                    |  |  |
|----------------------------------------------------------------------------------------------------|----------------------------------------------------------------------------------------------------|--|--|
| Can nominee submit death claim using Life Assured's eConnect access?                                                             | No. eConnect / eClaims is accessible by Policyholder only.                                                                                                    |  |  |
| How can a nominee (non-eConnect user) submit a death claim?                                                                      | A nominee may submit the claim through:-<br>a) the Policyholder's servicing agent using GreatPlanner eClaim.<br>b) Great Eastern Corporate Website > Make a Claim                                                             |  |  |
| Will servicing agent receive any notification upon claim submission by Policyholder?                                             | Yes. An SMS notification will be sent to servicing agent upon claim processing.                                                                                                    |  |  |
| Is there a limitation on the total size of uploaded documents, aside from the 6MB file size limit for individual document files? | No size limitation.                                                                                                    |  |  |
| How to upload follow up requirement documents if the case has been withdrawn.                                                    | Policyholder required to create a new case.                                                                                                    |  |  |
| Is the claim documents required to be a Certified True Copy for eClaims submission?                                              | Not required. However, the Claim Submitting Person is required to retain the original documents for at least one year ( <i>for Life e-Claims</i> ) or seven years ( <i>for Medical e-Claims</i> ) after the claim submission. |  |  |
| Is the direct credit account registration meant for claim transaction only?                                                      | No, the update applies to all future amounts payable for transactions related to the policy.                                                                                                    |  |  |
| Is signature required for eClaims submission.?                                                                                   | No signature required for eClaims submissions via eConnect by Policyholder.<br>However, signature is required if submission is performed via Corporate Website e-<br>Claims link                                              |  |  |
| Is foreign mobile number accepted for eClaims?                                                                                   | Yes                                                                                                    |  |  |
| Will other policies be processed together since eClaims is only applicable to certain inforce policies?                          | Yes, we will process any other eligible policies together. Please upload the Direct<br>Credit Facility Form for other policies to ease the claim processing.                                                                  |  |  |

# Thank you

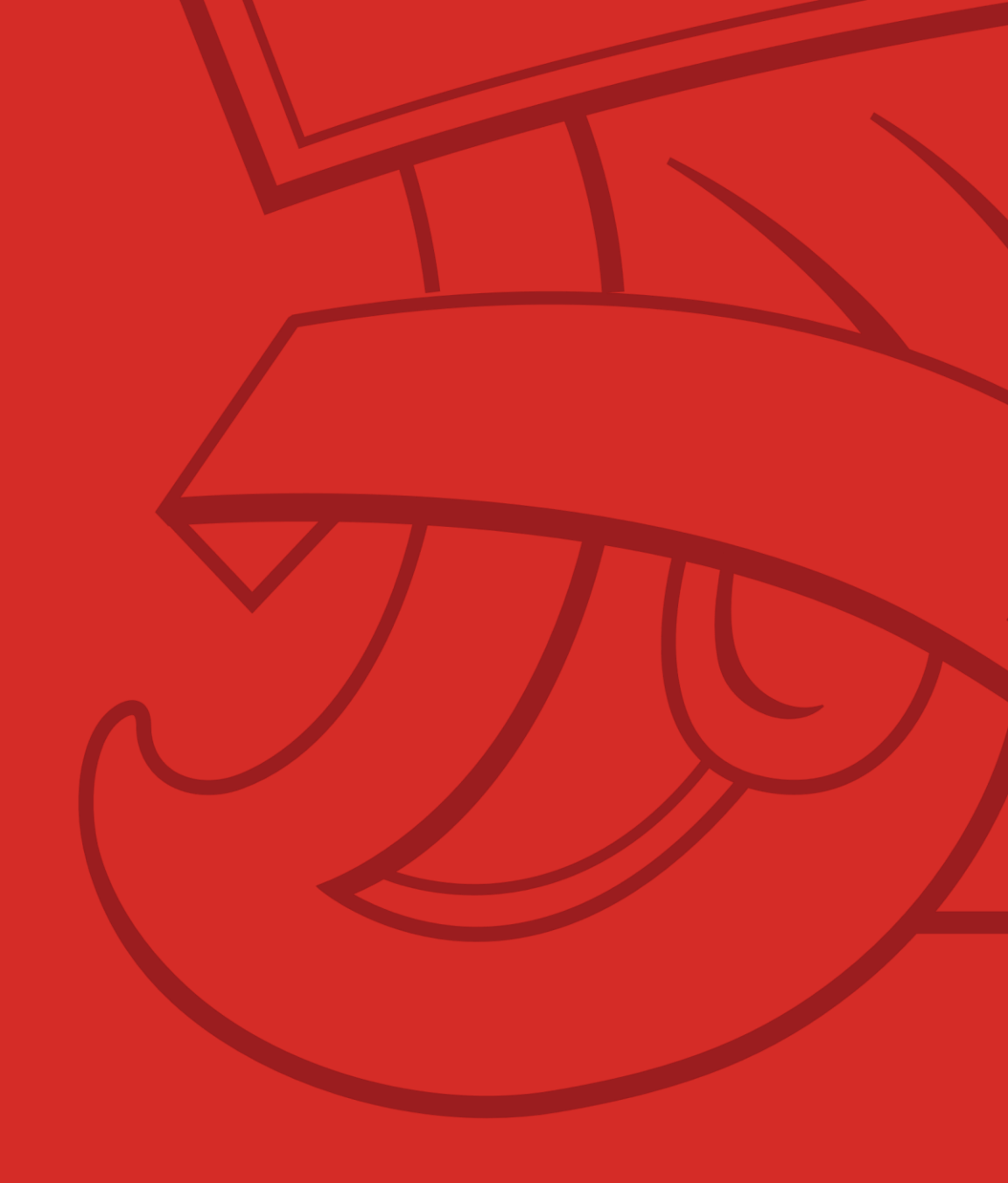